## Protel DXP

## بخش اول: طراحی یک PCB ساده

مولف: رضا سپاس يار

طراحي فايل شماتيك

از این مسیر یک فایل پروژه ایجاد کنید:

- ۱. از مسیر File\New\PCB Project یک سند PCB ایجاد کنید.
- ۲. از مسیر File\Save Project As نام پروژه را Multivibrator وارد کرده و مسیر ذخیره شدن آن را تعیین کنید.
  - ۳. از مسیر File\New\Schematic یک سند شماتیک ایجاد کنید.
  - ٤. از مسیر File\Save As نام سند را Multivibrator وارد کرده و مسیر ذخیره شدن آن را تعیین کنید.
    - ۵. از منوی Design\Document Option تنظیمات سند را می توان تغییر داد.

| Document Options                    |                    | <u>?</u>             |
|-------------------------------------|--------------------|----------------------|
| Sheet Options Parameters            |                    |                      |
| Template                            |                    | Standard Style       |
| File Name                           |                    | Standard styles A4   |
| Options                             | Grids              | Custom Style         |
| Orientation Landscape 💉             | Snap 10            | Use Custom style     |
| 🗹 Title Block Standard 🗸            | Visible 10         | Custom Width 1500    |
| Sheet Number Spaces 4               |                    | Custom Height 950    |
| Show Reference Zones                | Electrical Grid    | X Begion Count 6     |
| Show Border                         | 💌 Enable           | X Region Count       |
| Show Template Graphics Border Color | Grid Range 4       | Margin Width 20      |
| Sheet Color                         | Change System Font | Update From Standard |
|                                     |                    | OK Cancel            |

مدار مالتی ویبراتور زیر را برای ترسیم در نظر می گیریم:

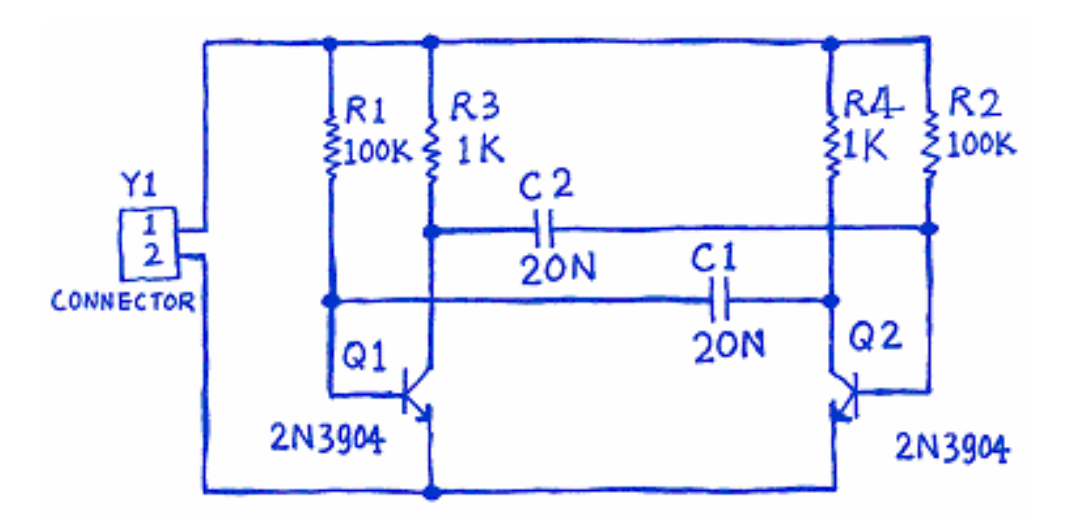

۷. از Panel Control سیستم گزینه ی Libraries را کلیک کنید.

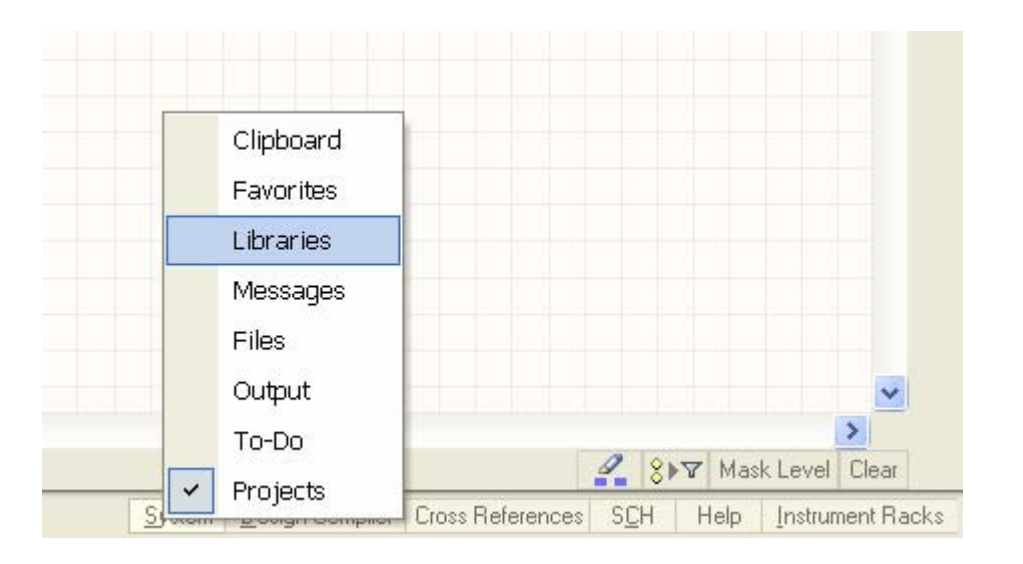

۸. از گزینه ی Tools گزینه ی Find Component را انتخاب کرده و آن را مطابق زیر تنظیم کنید:

| Search Librar                                  | ies         |                                                                |      | ? 🗙    |
|------------------------------------------------|-------------|----------------------------------------------------------------|------|--------|
| Search Results                                 |             |                                                                |      |        |
| Scope<br>Available Librari<br>Libraries on Pat | h File Mask | C:\Program Files\Altium2004\Library I (Include Subdirectories) |      | 2      |
| Search Criteria                                |             |                                                                |      |        |
| Name                                           | *3904*      |                                                                |      | ~      |
| Description                                    |             |                                                                |      | ~      |
| Model Type                                     | Footprint   |                                                                |      | ~      |
| Model Name                                     |             |                                                                |      | ~      |
|                                                |             |                                                                |      | Search |
|                                                |             |                                                                | Stop | Close  |

۹. بر روی دکمه Search کلیک کرده و از زبانه ی Result دکمه ی Install را کلیک کنید تا کتابخانه نصب شود.

| Libraries Search Place 2N3904                                                             | ] |
|-------------------------------------------------------------------------------------------|---|
| Ocomponents ○ Footprints ☑ Models                                                         |   |
| Miscellaneous Devices.IntLib                                                              | • |
| *3904                                                                                     | • |
| Component Name 🔺 Source Description                                                       | 3 |
| < · · · · · · · · · · · · · · · · · · ·                                                   |   |
| Q?<br>2N3904                                                                              |   |
| Model Name     Type     △     Source       IIII     BCY-W3/E4     Footprint     Miscellar | • |
|                                                                                           |   |

- ۱۱. در حالیکه قطعه به ماوس متصل است دکمه ی Tab را فشار دهید تا کادر Component Properties باز شود.
  - ۱۲. در فیلد Q1 Designator را وارد کرده و روی دکمه OK کلیک کنید.
    - ۱۳. باز زدن دکمه ی X ترانریستور دوم را Mirror کنید.
  - ۱٤. قطعه ی Res1 را انتخاب کرده و خواص آن را مطابق زیر تنظیم نمایید:

## رضا سپاس يار

| Compone             | ent Properties                          |             |           |                   |                          |        | ? 🗙      |
|---------------------|-----------------------------------------|-------------|-----------|-------------------|--------------------------|--------|----------|
| <u>Properties</u> - |                                         |             |           | Deven             | the for D1 Dav1          |        |          |
| Designator          | B1 Visible                              | Visible     | Name      | - Parame<br>Value | eters for hi - hesi      | Тире   |          |
| 5 5 0 g. 1 a 1 a 1  |                                         |             | Published | 8-Jun-            | 2000                     | STRING | <b>T</b> |
| Comment             | =Value 🛛 🗸 Visible                      |             | Bevision  | July-21           | 002: Be-released for DXF | STRING | _        |
|                     | 📃 Don't Annotate Component              |             | Publisher | Altium            | Limited                  | STRING |          |
|                     | << >>>>> Part 1/1                       | ~           | Value     | 100K              |                          | STRING |          |
| Library Ref         | Res1                                    |             |           |                   |                          |        |          |
| Library             | Miscellaneous Devices.IntLib            |             |           |                   |                          |        |          |
| Description         | Resistor                                |             |           |                   |                          |        |          |
| Unique Id           | ANHHQJMU Reset                          |             |           |                   |                          |        |          |
| Туре                | Standard 🗸                              |             |           |                   | Add as Bula              | 1      |          |
| . Sub Design I      | intra                                   | <u>A</u> dd |           |                   |                          | J      |          |
| <u>Sub-Design L</u> | ITIKS                                   |             |           | Mode              | els for R1 - Res1        |        |          |
| Sub-Project         | None                                    | Name        | Typ       | pe 🗸              | Description              |        |          |
| Configuration       | None                                    | RESISTOR    | l Sim     | nulation          | Resistor                 |        |          |
|                     |                                         | Res         | Sig       | inal Integrity    |                          |        |          |
| <u>Graphical</u>    |                                         | AXIAL-0.3   | ▼ Foc     | otprint           | Hesistor; 2 Leads        |        |          |
| Location X          | 860 Y 500                               |             |           |                   |                          |        |          |
| Orientation         | 0 Degrees 🗸 🗌 Mirrored                  |             |           |                   |                          |        |          |
| Mode                | Normal                                  |             |           |                   |                          |        |          |
|                     | Show All Pins On Sheet (Even if Hidden) |             |           |                   |                          |        |          |
|                     |                                         |             |           |                   |                          |        |          |
|                     |                                         |             |           |                   |                          |        |          |
|                     |                                         | Add         | Remove.   | Edi <u>t</u>      |                          |        |          |
| Edit Pin            | s                                       |             |           |                   |                          | ОК     | Cancel   |

بقیه ی قطعات را در جای مناسب جایگذاری کنید.

۱۲. با انتخاب Place\Wire مدار را سیم کشی کرده و روی گره های Vcc و GND برچسب بزنید.

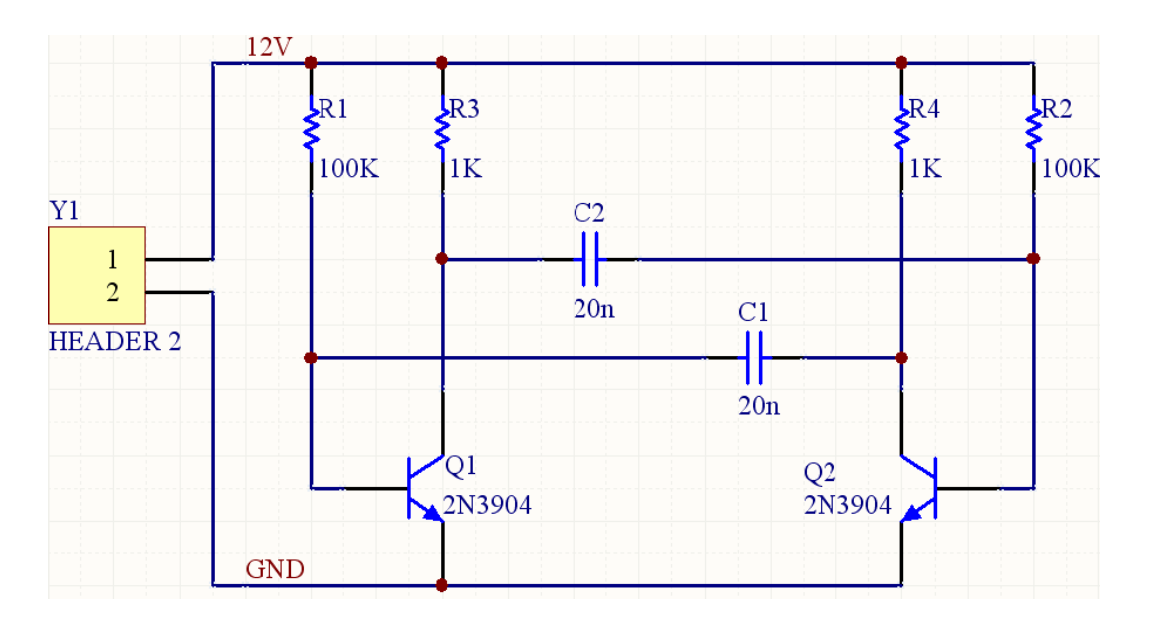

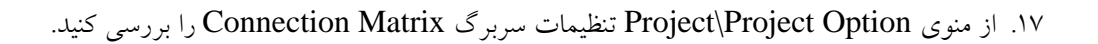

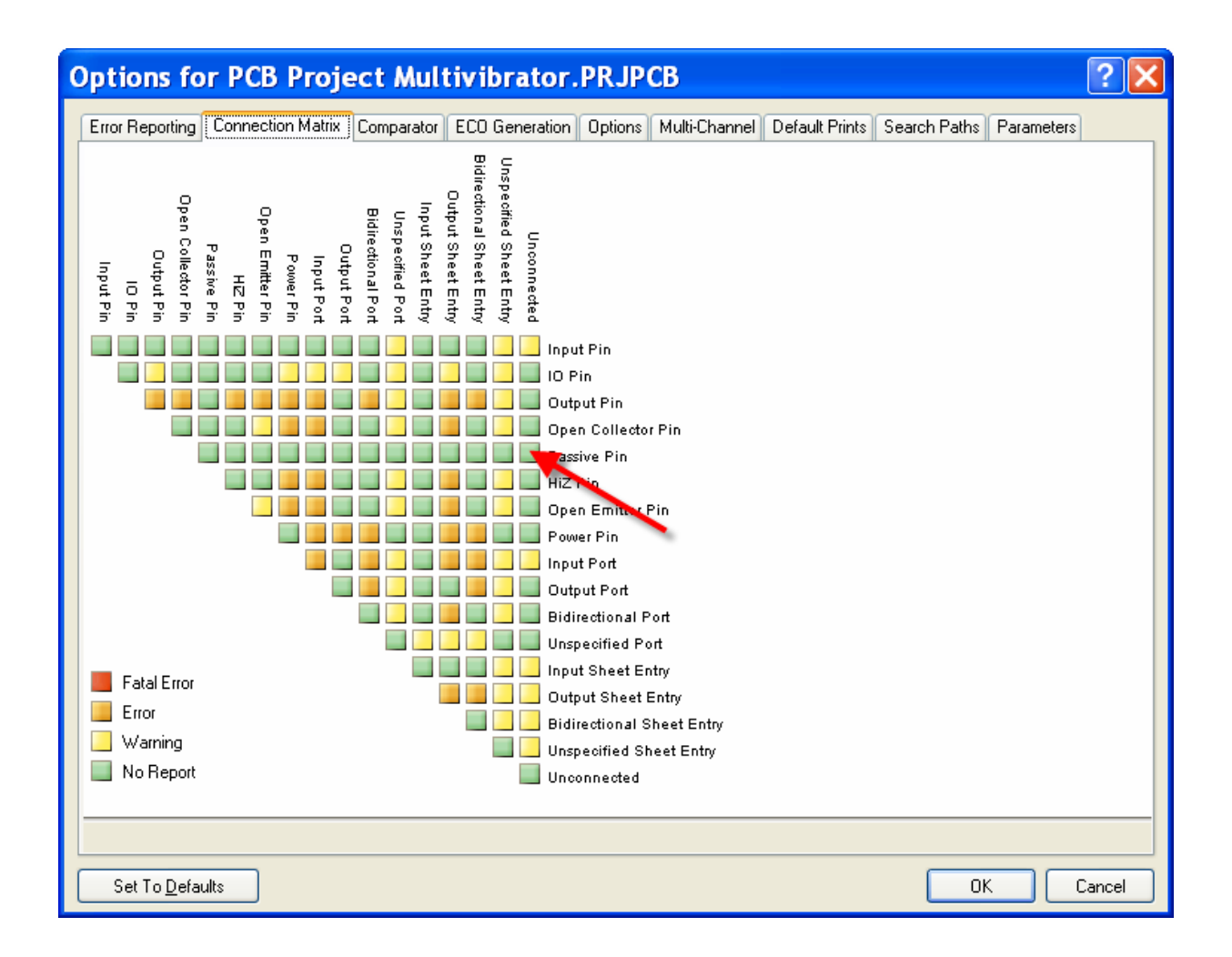

۱۸. از منوی Project گزینه ی Compile PCB Project را انتخاب کرده و خطاهای ایجاد شده را در پانل

Message بررسی کنید.

۱۹. در صورت وجود خطا، آن را تصحيح نماييد.

طراحی فایل PCB

. ابتدا از Panel Control سیستم، File را انتخاب کنید.

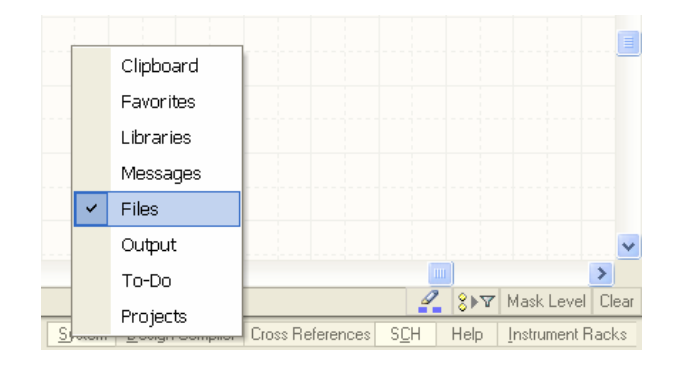

۲. گزینه ی PCB Board Wizard را انتخاب نمایید.

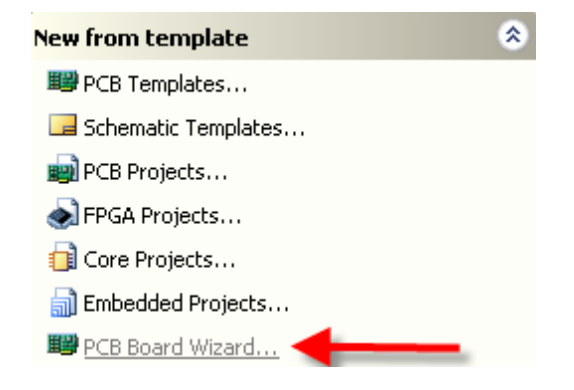

- ۳. واحدهای اندازه گیری را در وضعیت Imperial تنظیم کرده و روی Next کلیک کنید.
  - از لیست بعدی گزینه ی Custom را انتخاب کنید.
  - در فرم بعدی جزئیات برد را مطابق زیر تنظیم نمایید.

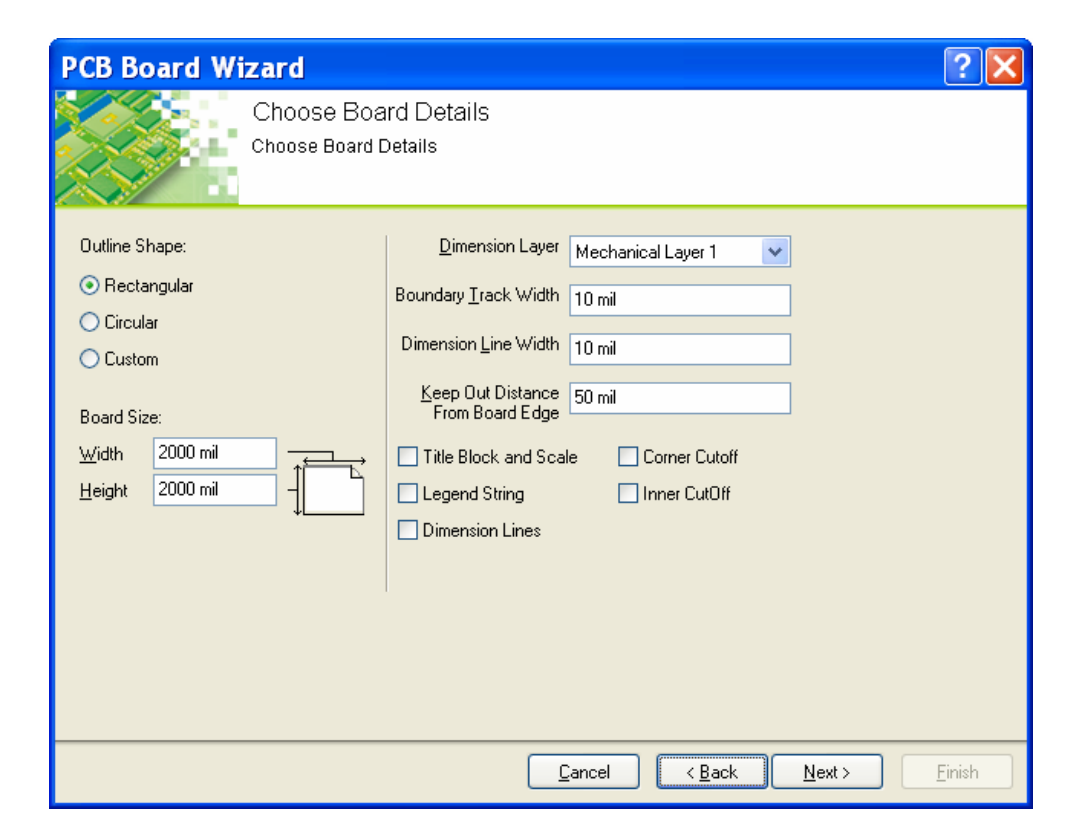

- ۲. در گام بعد Power Plane را روی صفر تنظیم کنید.
- ۷. در فرم Choose Via Style وضعیت پیش فرض را پذیرفته و روی Next کلیک کنید.
  - ۸. کادر بعد را به صورت زیر تنظیم نمایید:

| PCB Board Wizard                                                                                           | 2 🗙 |
|----------------------------------------------------------------------------------------------------|-----|
| Choose Component and Routing Technologies<br>Choose the component and routing style that you intend to use |     |
| The board has mostly:                                                                                      |     |
| O Surface-mount components.                                                                                |     |
| O Through-hole components.                                                                                 |     |
| Number of tracks between adjacent pads                                                                     |     |
| 💿 One Track                                                                                                |     |
| O Two Track                                                                                                |     |
| O Three Track                                                                                              |     |
|                                                                                                    |     |
|                                                                                                    |     |
|                                                                                                    |     |
|                                                                                                    |     |
|                                                                                                    |     |
|                                                                                                    |     |
| <u>C</u> ancel <u>K</u> ack <u>N</u> ext > <u>F</u> ini                                                    | sh  |

- ۹. تنظیمات صفحه ی بعد را به صورت پیش فرض رها کرده و دکمه ی Next را کلیک کنید.
  - ۱۰. در نهایت روی Finish کلیک کنید.
- ۱۱. از منوی Design گزینه ی Board Option را انتخاب کرده و گزینه ی Display Sheet را از حالت انتخاب خارج کنید.
  - IT. Save As را دنبال کرده و سند PCB را در مسیر فایل شماتیک با نام Multivibrator دخیره کنید.
    - ۱۳. در پانل Project فایل PCB را Drag کرده و در پروژه ی قبلی رها کنید.
- ۱٤. برای بهنگام نمودن سند PCB با فایل شماتیک در سند شماتیک از منوی Design گزینه ی Update PCB را انتخاب کنید.
- د. روی دکمه ی Validate Changes کلیک کرده و در صورتی که خطایی گزارش نشد روی Validate Changes کلیک کنید. کلیک کنید.
  - ۱۲. از منوی Design گزینه ی Board Option را انتخاب کرده و تنظیمات را به صورت زیر اعمال کنید:

| Board Options                                                                                                    |                                                                                                    | ? 🔀                                                                                                    |
|----------------------------------------------------------------------------------------------------|----------------------------------------------------------------------------------------------------|----------------------------------------------------------------------------------------------------|
| Measurement Unit         Unit       Imperial         Snap Grid         ×       25mil         Y       25mil         Component Grid         ×       25mil         Y       25mil         Operation       V         Y       25mil         Y       25mil         Y       25mil         Y       25mil         Y       25mil | Electrical Grid<br>Electrical Grid<br>Range 8mil<br>Snap To Board Outline<br>Visible Grid<br>Markers Lines<br>Grid 1 10mil<br>Grid 2 1000mil | Sheet Position<br>X -501mil<br>Y -501mil<br>Width 4956mil<br>Height 5956mil<br>Display Sheet<br>V Lock Sheet Primitive |
| Display Physical Designato                                                                                                    | 12                                                                                                    |                                                                                                    |
|                                                                                                    |                                                                                                    | OK Cancel                                                                                                    |

۱۷. از مسیر Design\Board Layers and Colors لایه های غیرضروری را غیرفعال نمایید.

۱۸. مسیر Design\Rules را دنبال کرده و در گروه Width کلیک راست کنید و یک Rule جدید بسازید.

| 🖃 📴 Design Rules  |              |  |
|-------------------|--------------|--|
| 🖃 장 Electrical    |              |  |
| 🕀 🌄 Clearar       | nce          |  |
| 🕀 🌄 Short-C       | Circuit      |  |
| 🕀 🌄 Un-Ro         | uted Net     |  |
| 🔤 🐷 Un-Cor        | nnected Pin  |  |
| 🖻 🚟 Routing       |              |  |
| 🖻 😅 Width         |              |  |
|                   | lth          |  |
| 🕀 🗫 Routir        | New Rule     |  |
| 🕀 🚟 Routir        | Delete Rule  |  |
| 主 😴 Routir        |              |  |
| 🛨 🚟 Routir        | Report       |  |
| 🕀 🚟 Routir        |              |  |
| 主 🚟 Fanol         | Export Rules |  |
| 🗄 🖦 SMT           | Import Rules |  |
| 🗄 🔲 Mask 👘        |              |  |
| 🕀 😳 Plane         |              |  |
| 主 💓 Testpoint     |              |  |
| 🗄 ᅏ Manufactu     | uring        |  |
| 🔃 🚟 High Spee     | ed           |  |
| 🕀 🕕 Placemen      | t            |  |
| 🗄 🍿 🕂 Signal Inte | egrity       |  |
|                   |              |  |

۱۹. نام آن را به [UV & GND کلیک کنید. اده و روی دکمه ی Query Builder کلیک کنید.

| صورت زیر اعمال کنید: | تنظیمات را به . | ۲۰. در کادر حاصل |
|----------------------|-----------------|------------------|
|----------------------|-----------------|------------------|

| <b>Building Query fr</b>  | om Board        |               | <b>?</b> 🗙 |
|---------------------------|-----------------|---------------|------------|
| Show All Levels 🔽 🗸       | e e e e e       | ×             |            |
| Condition Type / Operator | Condition Value | Query Preview |            |
| Belongs to Net            | 12V             | InNet('12V')  |            |
| OR                        |                 | OR            |            |
| Belongs to Net            | GND             | InNet('GND')  |            |
| Add another condition     |                 |               |            |
|                           |                 |               |            |
|                           |                 |               |            |
|                           |                 |               |            |
|                           |                 |               |            |
|                           |                 |               |            |
|                           |                 |               |            |
|                           |                 |               |            |
|                           |                 |               |            |
|                           |                 |               |            |
|                           |                 |               |            |
|                           |                 |               |            |
|                           |                 |               |            |
|                           |                 | ОК            | Cancel     |

۲۱. خواص را نیز به صورت زیر تنظیم کنید:

| Attributes on Lay | /er            |           | Layer Stack Reference |    | Ab | solute Layer |    |          |
|-------------------|----------------|-----------|-----------------------|----|----|--------------|----|----------|
| Min Width         | Preferred Size | Max Width | Name                  | In |    | Name         | I  | $\nabla$ |
| 25mil             | 25mil          | 25mil     | Bottom Layer          | 1  |    | BottomLayer  | 32 |          |
| 25mil             | 25mil          | 25mil     | Top Layer             | 0  |    | TopLayer     | 1  |          |

۲۲. قطعات را مطابق تصویر زیر جایگذاری کنید:

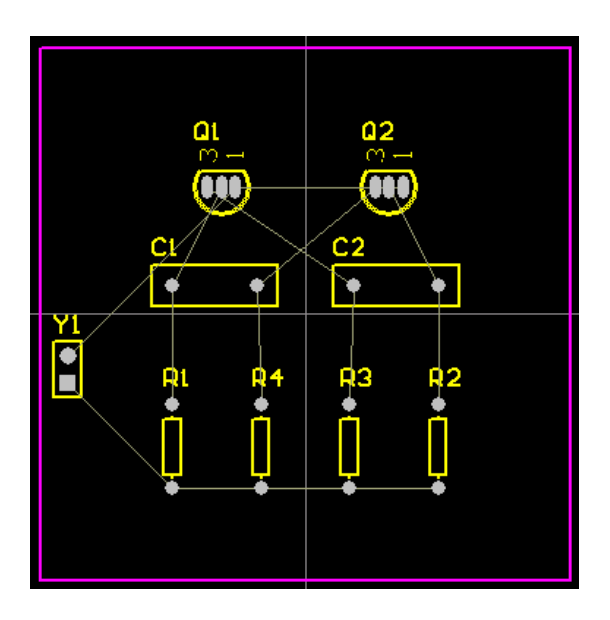

۲۳. با استفاده Tools\Interactive Placement فاصله ی مقاومت ها تنظیم کنید.

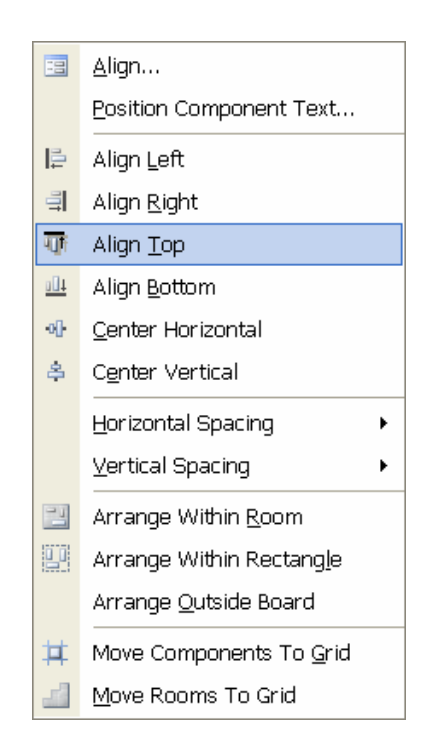

| Component <u>P</u> rop                                                               | erties                                                                                                    | Designator                                                                                                    |   | <u>C</u> omment — |      |
|--------------------------------------------------------------------------------------|----------------------------------------------------------------------------------------------------|----------------------------------------------------------------------------------------------------|---|-------------------|------|
| Layer<br>Rotation<br>X - Location                                                    | Browse Libr                                                                                                    | aries                                                                                                    |   | Text              | 20n  |
| Y - Location<br>Type<br>Height                                                       | Libraries Miscellane                                                                                                    | eous Devices.IntLib                                                                                                    | ~ |                   | Find |
| Lock Prims<br>Locked<br>Coolprint<br>Name<br>Library<br>Description<br>Default 3d mo | Model Name<br>- LED-1<br>- LEDDIP-10/C5(<br>- LEDDIP-10/C15<br>- LEDDIP-12(14)/I<br>- LEDDIP-18<br>- PIN1<br>- PIN1<br>- PIN2<br>- PIN4W2/E2.8<br>- POLAR0.8<br>- POT4MM-2<br>- R2012-0805<br>- RAD-0.2<br>- RAD-0.2<br>- RAD-0.2 | Source Library     Miscellaneous Devices.Pc     Miscellaneous Devices.Pc     Miscellaneous     Miscellaneous     Miscellaneous     Miscellaneous     Miscell |   | 1                 | 2    |

۲٤. دو بار روی خازن ها کلیک کرده و Footprint آن را به RAD-0.1 تغییر دهید.

۲۵. با فشردن دکمه های P و سپس T مدار را به صورت زیر مسیریابی کنید.

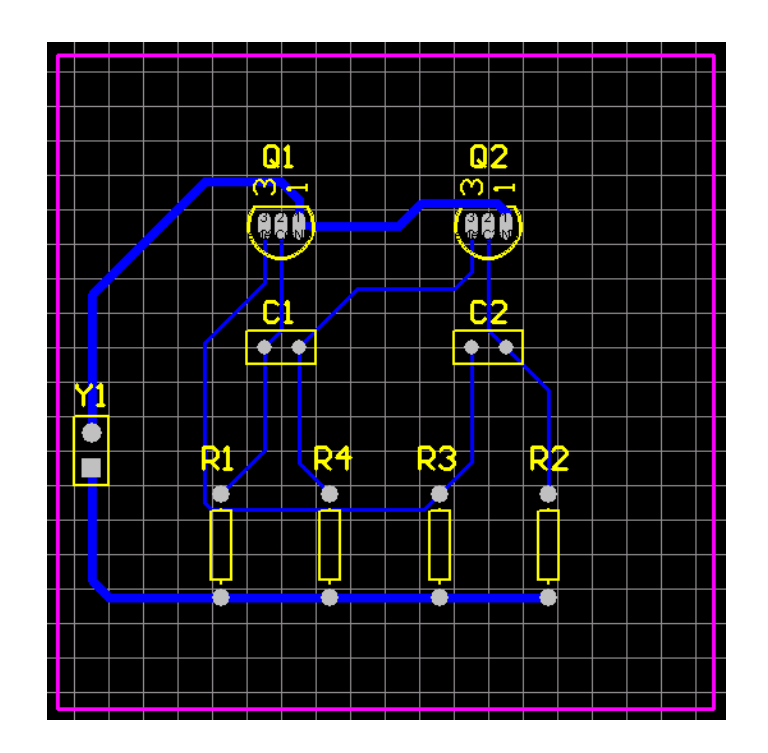

۲۹. از منوی Tools ابزار Design Rule Check را اجرا نموده و خطاهای احتمالی را تصحیح نمایید.